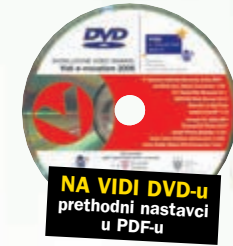

**EXCEL SAVJETI** 

## Savjeti i trikovi za Microsoft Excel

# Napredno označavanje ćelija

Označiti ćeliju moguće je na uobičaiene osnovne načine. ali i naprednim metodama uz postavljanje određenih kriterija za označavanje

piše: Vedran Ivančić

značavanjem jedne ili više ćelija na radnom listu, zapravo se pokazuje Excelu na koje će se to ćelije odnositi radnje ili akcije koje slijede. Primjerice, moguće je obrisati podatke samo na označenim ćelijama. Označavanje se uobičajeno obavlja mišem, a vjerojatno najjednostavnije označavanje jest jednostavno kliknuti na neku ćeliju. Ona time postaje i označena i aktivna. Kliknuvši mišem na ćeliju i povlačenjem miša u neku stranu označava se više ćelija. Označeno ih je više, ali je i opet samo jedna aktivna - upravo ona na koju smo najprije kliknuli mišem. I vjerojatno još jedan podatak koji svi znaju: istovremeno držeći pritisnutu tipku Control (Ctrl) moguće je označiti više nesusjednih ćelija ili raspona ćelija u jednom koraku.

Uz ovakva uobičajena označavanja postoje i nešto naprednije tehnike odabira željenih ćelija. Tako je moguće označiti ćelije koje sadrže istovrsne podatke, kao što su primierice ćelije koje sadrže formule, konstante, komentare i dr.. Brojnim tipkovnim kraticama moguće je vrlo brzo i jednostavno označiti velike dije-

3

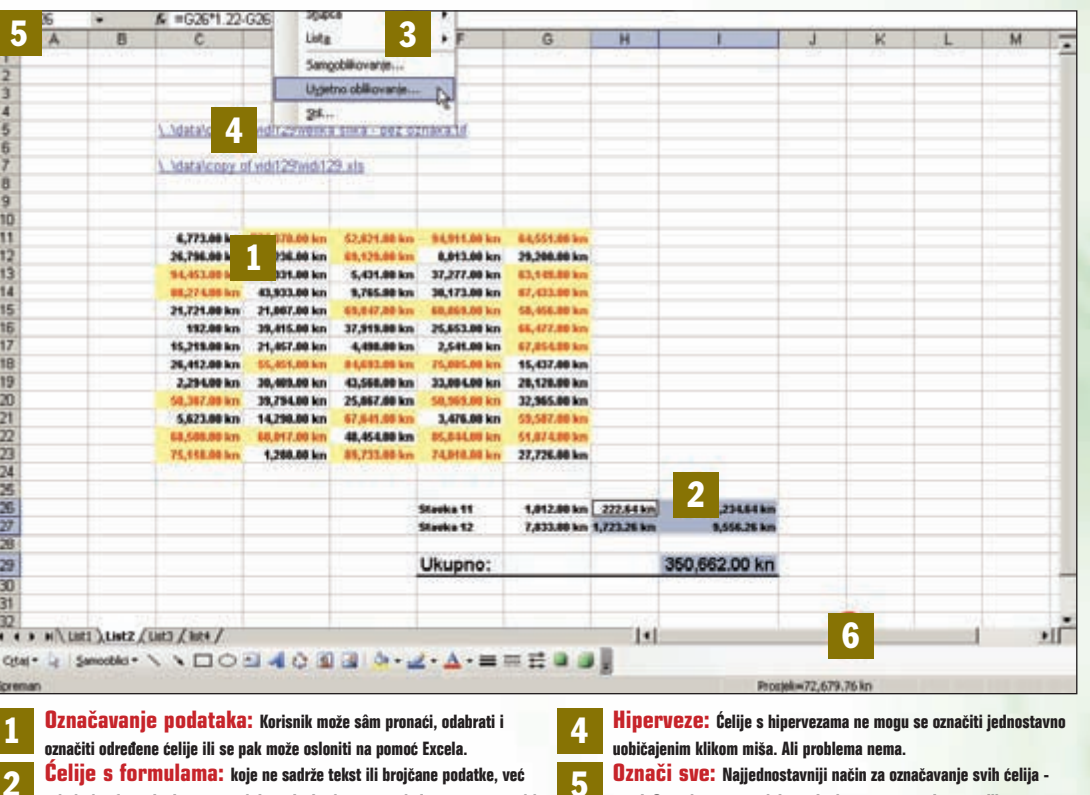

Ćelije s formulama: koje ne sadrže tekst ili brojčane podatke, već primjerice formule, komentare i dr., također je moguće jednostavno označiti. Uvietno oblikovanie: Ćelije koje zadovoljavaju zadani kriterij Excel može automatski oblikovati, nakon čega ih je jednostavno označiti.

love radnog lista. Moguće je susresti se i s problemima. Naime, na ćeliju koja sadrži hipervezu nije dovoljno samo kliknuti mišem da se označi. U tom slučaju aktivirat će se hiperveza i vierojatno će se dogoditi sve drugo samo ne označavanje ćelije. No ima lijeka i tome. Konačno, ćelije se mogu i same "označiti". PostaOznači sve: Najjednostavniji način za označavanje svih ćelija gumb Označi sve u presjeku retka i stupca s oznakama ćelija.

Tipka F8: Pritiskom na tu tipku moguće je strelicama označiti skup ćelija. A to je tek jedna od brojnih tipkovnih kratica.

vljanjem određenog kriterija na još prazne ćelije, one će se urediti na poseban način kada taj kriterij bude zadovoljen. Pritom nije zapravo riječ o označavanju, tj. biraniu ćelija, već o osobitome, uvjetnom oblikovanju takvih ćelija. No, jednom kada su te ćelije prepoznate lako ih je i ručno označiti.

#### Označavanje ćelija s posebnim sadržajem

|   |   |   | -          |  | - |  |  |
|---|---|---|------------|--|---|--|--|
| - | - | - | in second  |  |   |  |  |
| = | - |   |            |  |   |  |  |
| = |   | - | Linkson,   |  |   |  |  |
| - |   | - | -          |  |   |  |  |
| - |   | - | 10000      |  |   |  |  |
|   |   |   | COLUMN TWO |  |   |  |  |
| - |   |   | -          |  |   |  |  |
|   |   |   |            |  |   |  |  |

1: Kada korisnik radi s Excel listom koju nije sam stvorio, teško može na prvi pogled razlikovati običan podatak od rezultata neke složene funkcije ili formule. Klikne li mišem na ćeliju u traci za unos formula pokazat će se njezin sadržaj. No što ako treba označiti sve ćelije s formulama? Primjerice, kada treba ustanoviti gdje se sve nalaze formule ili pak kada se ćelije s formulama žele urediti na određeni način

Ćelije radnog lista najčešće sadrže brojčane i tekstualne podatke, ali mogu sadržavati i funkcije, formule te drugačiji sadržaj. Korisno bi svakako bilo postojanje alata koji bi omogućio jednostavno označavanje takvih ćelija s posebnim sadržajem. Naravno, u Excelu postoji upravo takav alat.

6

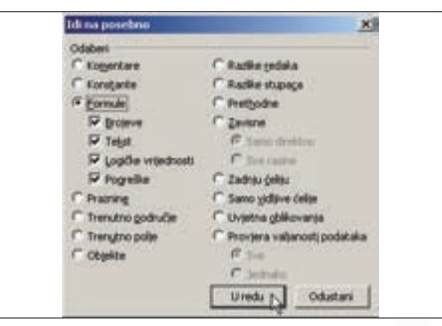

2: Da biste označili samo ćelije s određenom vrstom sadržaja, najprije u izborniku Uređivanje treba odabrati naredbu Idi na. Pojavit će se dijaloški okvir na dnu koji valja odabrati Posebno. Sada se pojavljuje dijaloški okvir ldi na posebno, gdje valja odabrati jednu od ponuđenih opcija. Za označavanje ćelija koje sadrže formule valja potvrdnu kvačicu staviti uz Formule (ili pak neki drugi kriterij).

| Stavka            | Iznes       | Pdv         | Ukupton       |
|-------------------|-------------|-------------|---------------|
| Stanka 1          | 6,053.00 km | 1,331.66 km | 7,384.66 km   |
| Stanks 2          | 4,998.86 km | 1,857,80 km | 6,867.80 km   |
| Stanks 3          | 2,945.80 km | \$47,99 km  | 3,552.90 km   |
| Stanka 4          | 6,298.86 km | 5,485.88 km | 7,795.80 km   |
| Stanka 5          | 1,115.00 km | 245.30 km   | 1,368.38 km   |
| Stocks 6          | 2,709.00 km | 1,895.98 km | 5,404.36 km   |
| Stanks 7          | 4,953.89 km | LABLAS km   | 6,842,86 km   |
| Stanks B          | 6,871.88 km | 1,291.62 km | 7,462.62 km   |
| Sitanka B         | 2,248.86 km | 494.78 km   | 2,743.78 km   |
| Siteshia 18       | 2,678.88 ko | 567,38 km   | 2,146.38 km   |
| Stanks 11         | 1,012,88 km | 222.64 km   | 1,234.84 km   |
| Steeks 12         | 7,833.88 km | 1773.26 km  | 8,856.26 km   |
| Ukupno:           |             |             | 65,512.78 kn  |
| 23 - 1 20M et al. |             |             | 04030001709-0 |

3: Kada ste postavili kriterij Formule (ili neki drugi) kliknite na gumb Uredu i sve ćelije s formulama bit će označene. Posebno, možete odabrati označavanje samo ćelija s formulama kojih je rezultat broj, tekst ili pak pogreška. Sve opcije su uglavnom samorazumljive. Jednom kada su željene ćelije označene, lako ih je urediti prema potrebi, kao i izbrisati ili drugačije izmijeniti.

#### Označavanje ćelija s hipervezom

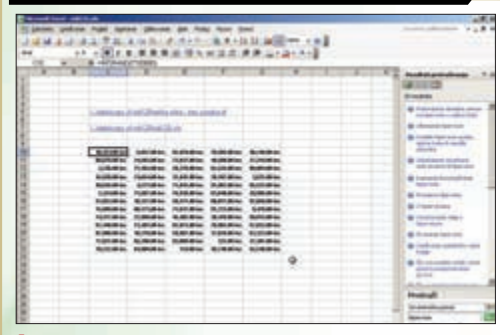

1: Hiperveze se od ostalih podataka razlikuju po tome kako slijedi. Hiperveza je tekst, svijetloplave boje i podcrtan. Jednom aktivirana hiperveza promijenit će boju u ljubičastu, upravo zato da bi se razlikovala od neaktivirane. Isti princip vrijedi i kod pregledavanja internet stranica, odnosno korištenja linkova na njima. Problem s hipervezama je u tome što su aktivne. Hiperveze su osobita vrsta podataka: one povezuju radno okruženje u Excelu s drugim dokumentom ili nekom stranicom na Internetu. Omogućuju i pojednostavljuju slanje *e-mailova*, kao i preuzimanje podataka s mreže ftp protokolom. Kliknuvši na hipervezu, ona vas vodi na zadanu lokaciju.

To je praktički nemoguće provjeriti, ali barem teorijski bi se Excelom u potpunosti moglo upravljati samo korištenjem

tipkovnice, dakle bez upotrebe miša. Ne treba ni govoriti koliko bi to usporilo rad i umanjilo entuzijazam korisnika. No,

| an un                                        | A designed and                             | Land, Lands I.                      | 114                                                                                                    |
|----------------------------------------------|--------------------------------------------|-------------------------------------|----------------------------------------------------------------------------------------------------|
| Da biste<br>biste od                         | nastavili, klénite<br>abrali čekju, klénit | jedanput. Da<br>te i držite pritanu | to.                                                                                                    |
| 35,549.00 km                                 | 58,006.00 km                               | 5,302.00 km                         | 18,013.00 km                                                                                                    |
| 70,270.00 km                                 | \$8,937,00 km                              | 80,903.00 km                        | 77,538.00 kn                                                                                                    |
| \$7,273.60 km                                | 5,267.00 km                                | 26,296.00 km                        | 32,298.00 km                                                                                                    |
| and the second second                        |                                            |                                     | \$5,315.00 km                                                                                                    |
| 41,243.00 km                                 | 3.00 km                                    | 71,261.00 835                       | The second second secon |
| 41,243.88 km                                 | 3.00 km                                    | 21,013.00 km                        | 52,360.00 km                                                                                                    |
| 41,243.66 km<br>64,653.60 km<br>72,254.60 km | 3.00 km<br>8,534.00 km<br>32,744.00 km     | 21,013.00 km<br>32,363.00 km        | 52,360.00 km                                                                                                    |

2: Ukoliko kliknete mišem na hipervezu, ona će se aktivirati. Stoga, da biste je označili, potrebno je kliknuti na nju mišem i zatim držati tipku miša pritisnutu sve dok strelica miša iz oblika ruke ne poprimi standardni oblik Excel križića. Tada je ćelija s hipervezom označena. Ovo je najjednostavniji način da označite hipervezu, a zastanete li strelicom miša nad njom, Excel će vas na to podsjetiti.

| rosol | t Office                                                                                                    |  |  |  |  |  |  |
|-------|----------------------------------------------------------------------------------------------------|--|--|--|--|--|--|
| 2)    | Opening C:\data/copy of vidi129/velka sika - bez oznaka.tif                                                                                          |  |  |  |  |  |  |
|       | Some files can contain viruses or otherwise be harmful to your compute<br>It is important to be certain that this file is from a brustworthy source. |  |  |  |  |  |  |
|       | Would you like to open this file?                                                                                                    |  |  |  |  |  |  |
|       | OK DJ Cancel                                                                                                    |  |  |  |  |  |  |

3: Kliknuvši na hipervezu ona će otvoriti drugu radnu knjigu Excela, ali i neki drugi program. Primjerice, ukoliko hiperveza vodi do slike, a u vašim je Windowsima namješteno da ih otvara određeni preglednik slika, tada će Excel automatski pokrenuti taj program i prikazati sliku iz hiperveze. Prije toga, malom će vas porukom upozoriti da određene datoteke mogu sadržavati viruse ili mogu biti štetne na neki drugi način.

#### Maštovito mnoštvo tipkovnih kratica

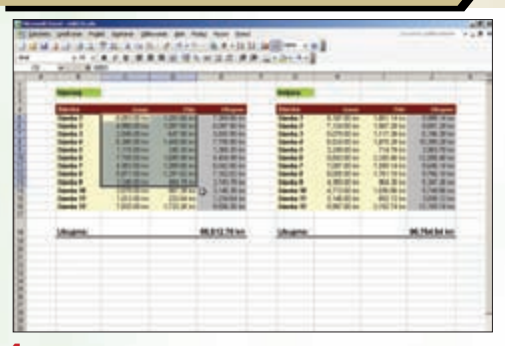

1: Upoznajmo tipku F8. Njome se aktivira automatsko označavanje ćelija pomoću tipki sa strelicama. Onom koja pokazuje strelicu dolje označavat ćete ćelije prema dolje itd.. Pritisnite F8 ponovo kada vam ta mogućnost više ne treba. Ukoliko pak primjerice pritisnete istovremeno tipke Ctrl, Shift i End, označit će se sve ćelije od aktivne do zadnje, one u donjemu desnom kutu liste ili druge skupine podataka.

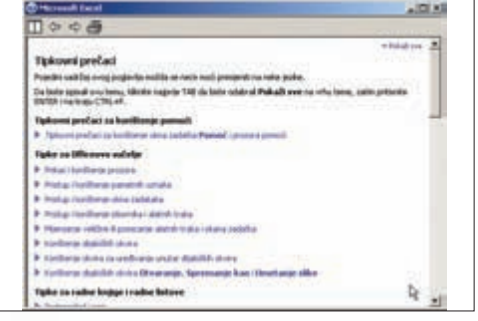

ponekad su upravo tipkovne kratice najbrži način da se zadatak obavi.

2: Tipkovnih kratica ima cijelo mnoštvo. Excel ih naziva tipkovni prečaci i kroz knjigu Pomoći daje njihov potpun popis i pripadajući opis. Prečaci su podijeljeni u grupe; neki se odnose na paket uredskih programa Office, a neki su specifični samo za Excel. Tako postoje prečaci za unos podataka, za kretanje po radnom listu, za filtriranje i strukturiranje podataka, za rad sa zaokretnim tablicama i dr.. 
Image: Strategy and data (105)s
2

Image: Strategy and data (105)s
2

Image: Strategy and data (105)s
2

Image: Strategy and data (105)s
2

Image: Strategy and data (105)s
2

Image: Strategy and data (105)s
2

Image: Strategy and data (105)s
2

Image: Strategy and data (105)s
2

Image: Strategy and data (105)s
2

Image: Strategy and data (105)s
2

Image: Strategy and data (105)s
2

Image: Strategy and data (105)s
2

Image: Strategy and data (105)s
2

Image: Strategy and data (105)s
2

Image: Strategy and data (105)s
2

Image: Strategy and data (105)s
2

Image: Strategy and data (105)s
2

Image: Strategy and data (105)s
2

Image: Strategy and data (105)s
2

Image: Strategy and data (105)s
2

Image: Strategy and data (105)s
2

Image: Strategy and data (105)s
2

Image: Strategy and data (105)s
2

Image: Strategy and (

3: Posebnu skupinu tipkovnih prečaca čine oni za označavanje ćelija na sve zamislive i brojne nezamislive načine. Uzaludno bi bilo nabrajati ih, ali vrlo je preporučljivo uložiti nekoliko minuta i proučiti datoteku pomoći te odabrati one tipkovne kratice koje vam specifično trebaju. Te zapišite ili zapamtite, kako bi vam pomogle u svakodnevnom radu, a one druge možete bez brige zanemariti.

### Uvjetno oblikovanje i označavanje

| 1.00.00.00.0 | 1.1.2 7.2.4                                                                                                    | 12              |                          | 131,3435  | n, spi |   |       |   |  |
|--------------|----------------------------------------------------------------------------------------------------|-----------------|--------------------------|-----------|--------|---|-------|---|--|
|              |                                                                                                    | 1.2             | 1940                     | R.R. Land | CA18   |   |       |   |  |
|              |                                                                                                    | 1 -             | +                        |           | -      |   |       |   |  |
|              |                                                                                                    |                 |                          |           |        |   |       |   |  |
|              |                                                                                                    | 1.740.00        | 10 L 100                 |           |        |   |       |   |  |
|              | CALCUMPT INC                                                                                                    | the states      | Concession in succession | and here  |        |   |       |   |  |
|              | MARKING AN                                                                                                    |                 |                          | **        |        |   |       |   |  |
|              | And in the local division in the local division in the local divis | ARE LAND        | STREET, SOL              |           |        |   |       |   |  |
|              | Alteria ind                                                                                                    | ALC: NAME: OF T | Ballantes Martin         |           |        |   |       |   |  |
|              | THE OWNER ADDRESS OF                                                                                                    | nase interes    | a Mallowise Mallo        |           |        |   |       |   |  |
|              | NAME OF TAXABLE PARTY.                                                                                                    |                 |                          |           |        |   |       |   |  |
|              |                                                                                                    |                 |                          |           |        |   |       |   |  |
|              | Linearen M.S.                                                                                                    |                 | a light die familie      |           |        |   |       |   |  |
|              | Linese ha                                                                                                    |                 |                          |           |        |   |       |   |  |
|              | Linese au                                                                                                    |                 |                          |           |        |   |       |   |  |
|              | Lineare and                                                                                                    |                 |                          |           |        |   |       |   |  |
|              |                                                                                                    |                 |                          |           |        |   |       |   |  |
|              | Linese an<br>Linese an<br>Linese an<br>Linese an<br>Linese an                                                                                                    |                 |                          |           |        |   |       |   |  |
|              |                                                                                                    |                 |                          |           |        |   |       |   |  |
|              | Linese an<br>Linese an<br>Linese an<br>Linese an<br>Linese an                                                                                                    |                 |                          |           |        |   |       |   |  |
|              |                                                                                                    |                 |                          |           | : #1   |   | 94 C. |   |  |
|              |                                                                                                    |                 |                          |           | :3/    |   |       | 2 |  |
|              |                                                                                                    |                 |                          |           | - 31   | - |       | - |  |

1: Uvjetnim oblikovanjem naziva se automatsko uređivanje ćelija koje zadovoljavaju neki zadani uvjet. Uvjetno se mogu oblikovati ćelije koje sadrže vrijednosti, ali i posve prazne ćelije koje će naknadno biti ispunjene podacima. U oba slučaja, ćelije na koje se kriterij postavlja valja označiti, primjerice neku Excel listu. Zatim u izborniku Oblikovanje valja odabrati naredbu Uvjetno oblikovanje. Uza sve nabrojane načine označavanja, postoji i jedan koji je praktički sasvim proizvoljan. Određeni, od strane korisnika zadan kriterij postaje mjerodavan za oblikovanje ćelija. Pritom se taj Excelov alat uvjetnog oblikovanja koristi kao prvi korak u naknadnome ručnom označavanju.

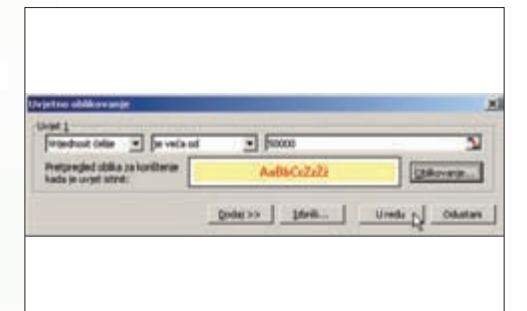

2: Zatim valja definirati kriterij, ali i vrstu oblikovanja za ćelije koje zadovolje taj kriterij. Moguće je postaviti do tri različita uvjeta te tako oblikovati složene kriterije. Kriterij se definira putem malih izbornika, sasvim opisno, tako da glasi primjerice Vrijednost ćelije je veća od 50000. Pomoću gumba Oblikovanje definira se oblikovanje ćelija koje se mogu istaknuti naprimjer jarkim bojama.

| 6,773.00 kn  | 75,378.00 kn | 52,821.80 km  | 94,911.00 kn | 64,551.08 kn  |   |
|--------------|--------------|---------------|--------------|---------------|---|
| 26,795.00 kn | 6,236.80 kn  | 69,129.00 kn  | 8,013.00 kn  | 29,200.00 kn  |   |
| 94,453.00 km | 31,331.00 kn | 5,431.00 kn   | 37,277.00 km | \$3,549.08 km |   |
| 80,274.00 kn | 43,933.00 kn | 9,765.00 kn   | 30,173.00 kn | \$7,433.00 kn |   |
| 21,721.00 kn | 21,007.00 kn | 63,847.88 kn  | 60,869.00 kn | 50,456.09 kn  |   |
| 192.00 kn    | 39,415.88 kn | 37,919.00 kn  | 25,653.00 kn | \$5,427.00 kn |   |
| 15,213.00 kn | 21,457.00 kn | 4,498.00 kn   | 2,541.00 kn  | 67,854.00 kn  |   |
| 26,412.00 kn | 55,455.88 kn | 84,693.00 kn  | 75,085.08 kn | 15,437.00 kn  |   |
| 2,294.00 kn  | 38,409.00 kn | 43,568.00 kn  | 33,084.08 kn | 28,128.00 kn  |   |
| 50,307.00 km | 39,794.00 kn | 25,867.00 kn  | 50,969.00 kn | 32,965.00 kn  |   |
| 5,523.00 kn  | 14,290.88 kn | \$7,541.88 kn | 3,476.00 kn  | 59,587.88 kn  |   |
| 68,508.00 km | 60,017,00 kn | 48,454.00 kn  | 85,844.00 km | 51,074.00 km  |   |
| 75,518.00 kn | 1,280.00 kn  | 89,733.00 km  | 74,010,00 kn | 27,726.00 kn  |   |
|              |              |               |              |               | 0 |

3: One ćelije koje zadovoljavaju kriterij bit će istaknute, odnosno uvjetno oblikovane. Na vama je sada samo označiti ih i zatim s njima napraviti što god želite, primjerice izdvojiti ih i kopirati na drugo mjesto. Podatke valja ručno označiti, što može biti mala gnjavaža, no Excel je svejedno obavio većinu posla: pronašao je potrebne ćelije i jasno ih istaknuo.